## Hurtigoppsett til Focus 73 overvåkningskamera

Trinn 1: Logg inn i Hubble-appen, trykk på «legg til kamera» og følg instruksene i appen.

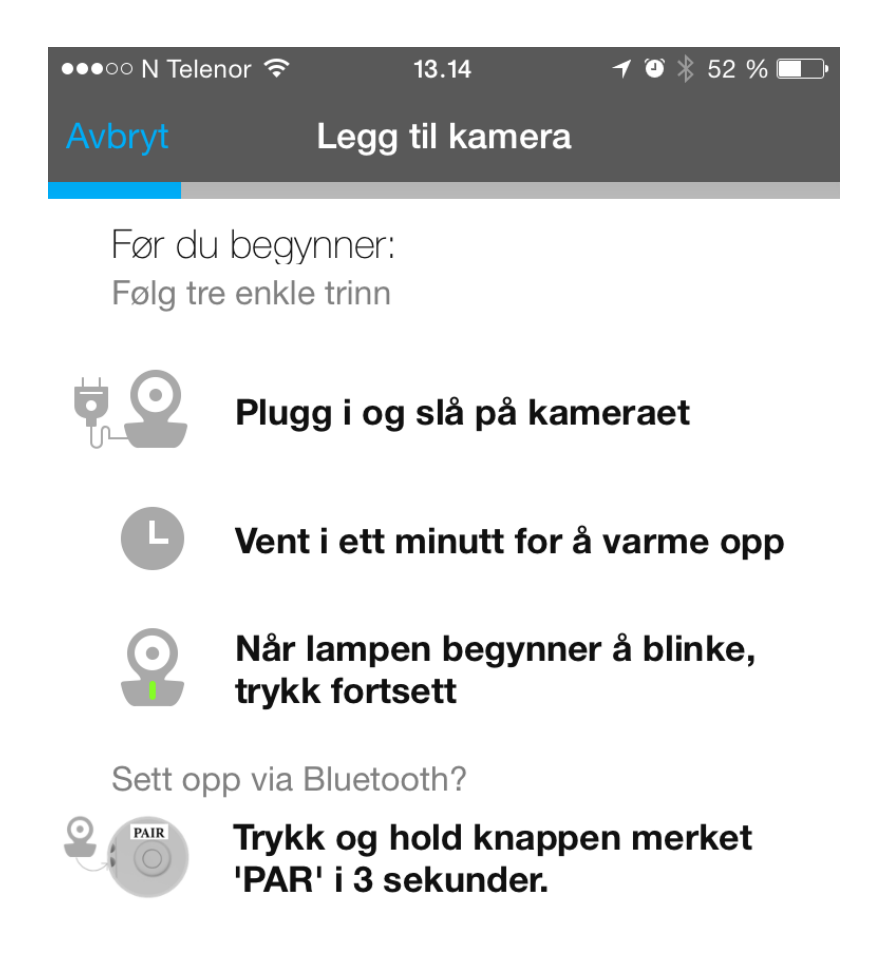

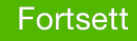

OBS: Vent til lampen blinker grønt på kameraet. Den vil blinke ca. 1,2 ganger per sekund når den er klar. Trinn 2: Velg kameraet fra menyen hvis du er på Android. På iPhone vil den koble seg til automatisk.

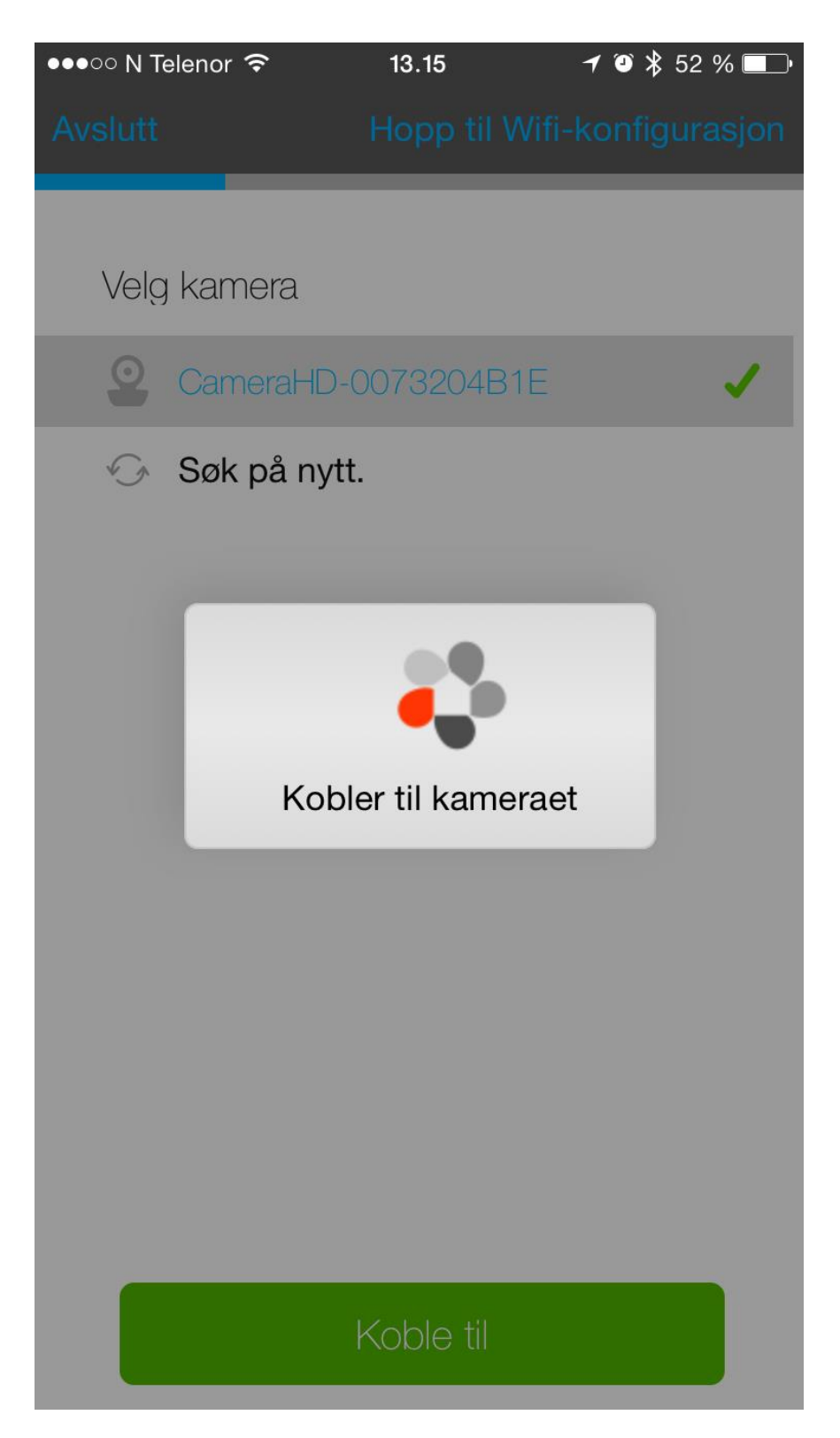

Trinn 3: Om du får opp en melding om at kameraet ikke er funnet så trykker du på den lysegrå linjen på bunnen.

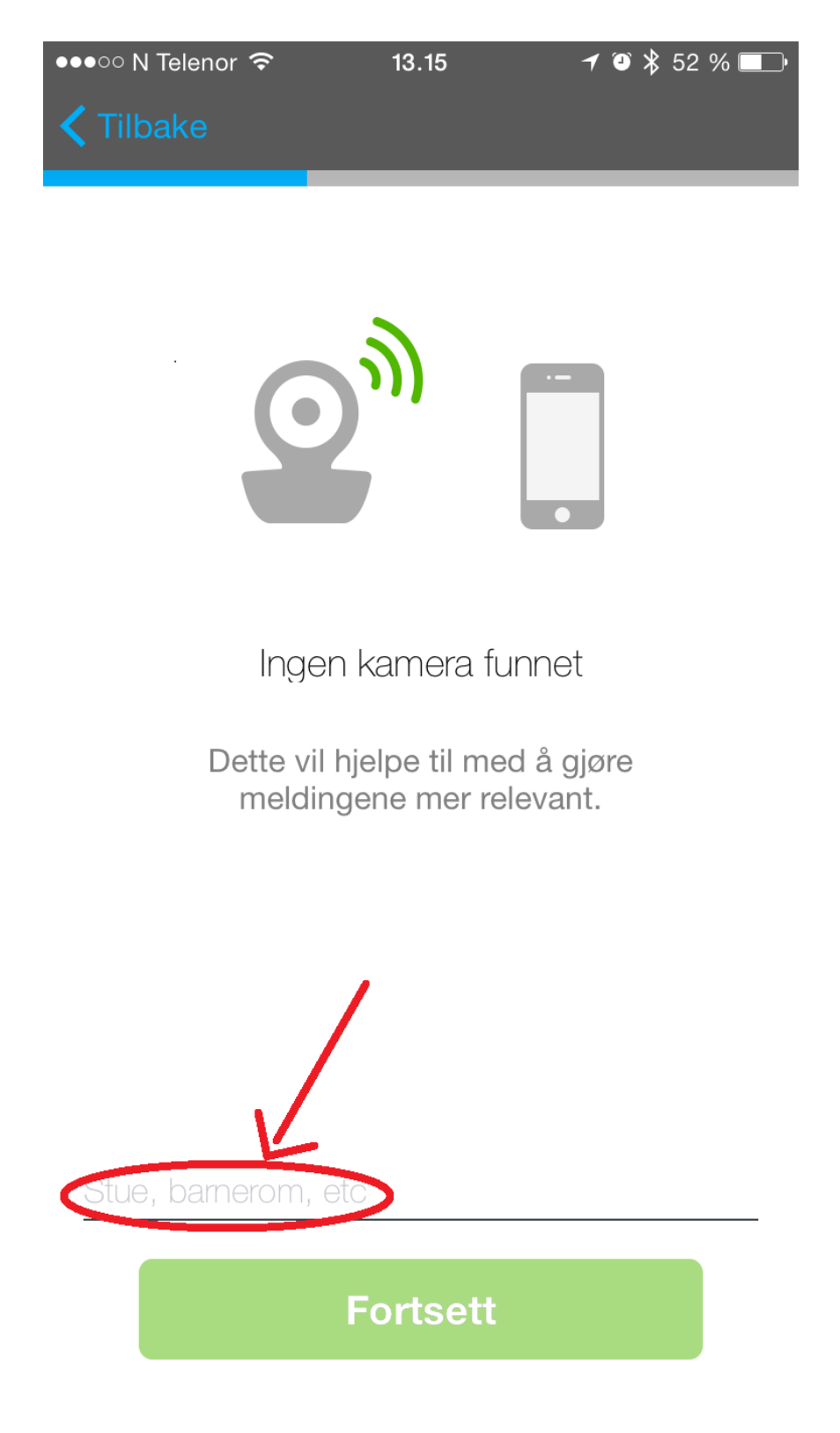

Trinn 4: Gi kameraet ditt et gyldig navn og trykk på «Fortsett».

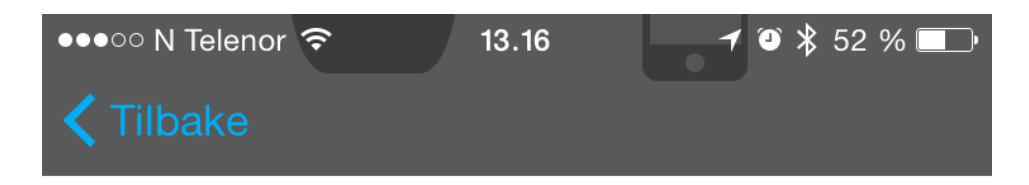

Ingen kamera funnet

Dette vil hjelpe til med å gjøre meldingene mer relevant.

## stue12345

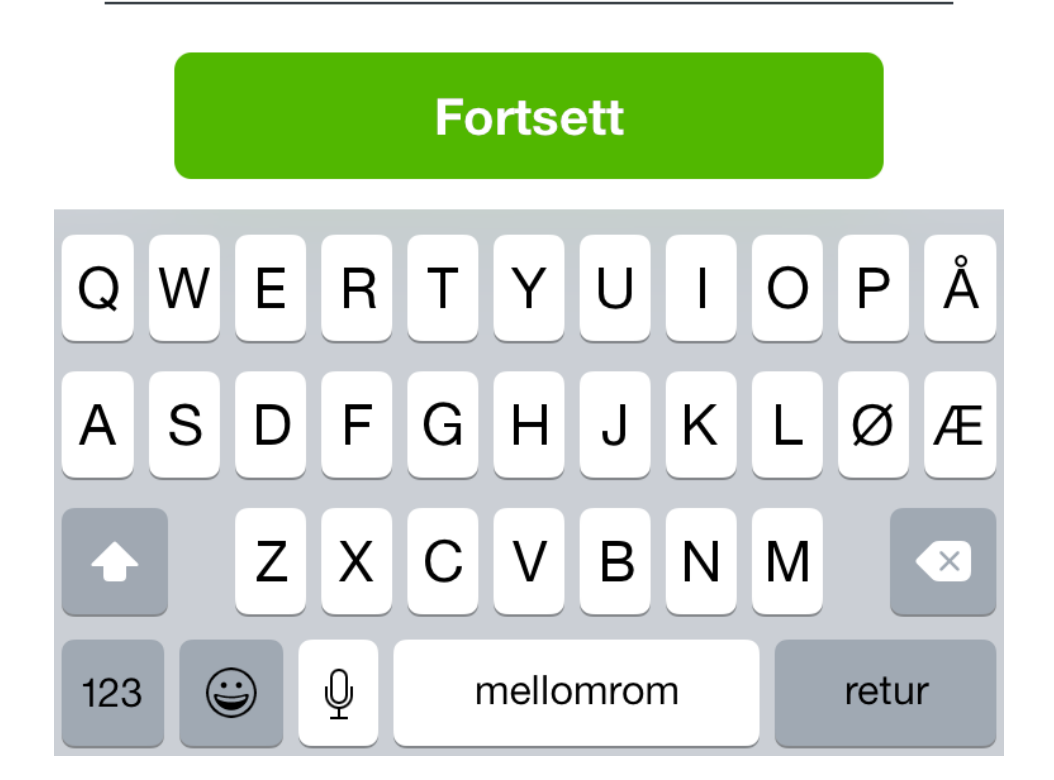

| ●●●○ N Telenor 🗢    | 13.16                | 1 🖸 🖇 52 % 💶 | ●●●○○ N Telenor 夺                | 13.17            | <b>≁</b> ④ ∦ 51 % □_• |
|---------------------|----------------------|--------------|----------------------------------|------------------|-----------------------|
| <b>&lt;</b> Tilbake |                      |              | <b>&lt;</b> Tilbake              |                  | fi-konfigurasjon      |
|                     |                      |              |                                  |                  |                       |
|                     |                      |              | Velg et Wi-Fi-r<br>kameraet til. | nettverk for å l | koble                 |
|                     |                      |              | Velg ditt eget kl                | arerte nettverk. |                       |
|                     |                      |              | (det må være pa                  | assordbeskytte   | et)                   |
|                     |                      |              | Oppdaget Wi-F                    | i-nettverk       |                       |
|                     |                      |              | Lager-test                       |                  | (ŗ                    |
|                     | <b>.</b>             |              | Netthandelen                     |                  | (ŗ                    |
| Søker e             | etter Wi-Fi-nettverl | K            | Lager                            |                  | (ŗ                    |
|                     | Vent litt            |              | NHGjest                          |                  | (î•                   |
|                     |                      |              | WiBox-369DB7                     |                  | <b>(</b> (·           |
|                     |                      |              | Lager                            |                  | <b>(</b> (r,          |
|                     |                      |              | NHGjest                          |                  | (î•                   |
|                     |                      |              | Lager-test                       |                  | <b>(</b> (·           |
|                     |                      |              |                                  |                  | ~                     |
|                     |                      |              |                                  | Fortsett         |                       |

## Trinn 5: Velg ditt nettverk fra listen.

| ●●●○○ N Telenor 裦                    | 13.17                        | <b>≁</b> ♥ 🖇 51 % 💷• |
|--------------------------------------|------------------------------|----------------------|
| <b>〈</b> Tilbake                     |                              | Wifi-konfigurasjon   |
|                                      |                              |                      |
| Velg et Wi-Fi-r<br>kameraet til.     | nettverk for                 | å koble              |
| Velg ditt eget kl<br>(det må være pa | arerte nettvo<br>assordbesky | erk.<br>/ttet)       |
| Oppdaget Wi-F                        | i-nettverk                   |                      |
| Lager-test                           |                              | (î•                  |
| Netthandelen                         |                              | <b>(</b> (·          |
| Lager                                |                              | <b>(</b> (·          |
| NHGjest                              |                              | <b>(</b> (•          |
| WiBox-369DB7                         | ,                            | (ŗ                   |
| Lager                                |                              | <b>(</b> (·          |
| NHGjest                              |                              | <b>(</b> (·          |
| Lager-test                           |                              | <b>(</b> (·          |
|                                      |                              |                      |
|                                      | Fortsett                     |                      |

Trinn 6: Fyll inn pålogginsinformasjonen til ditt trådløse nettverk.

| ••••• N Telend | ল হ া<br>Angi nettver | 3.17 7 O<br>ksinformasjon |  |
|----------------|-----------------------|---------------------------|--|
|                |                       |                           |  |
| Navn N         | HGjest                |                           |  |
|                |                       |                           |  |
| Sikkerhet      |                       | wpa                       |  |
| Passord        | •••••                 | ••                        |  |
| Bekreft        | •••••                 | ••                        |  |
|                |                       |                           |  |
|                |                       |                           |  |
|                |                       |                           |  |
|                |                       |                           |  |
|                |                       |                           |  |
|                |                       |                           |  |
|                |                       |                           |  |
|                |                       |                           |  |

| ●●●○○ N Telenor | ি 13.17                           | 🍯 🏌 51 % 💷 | ●●●○ N Telenor 죽 | 13.17             | <b>1</b> 🗿 🎗 5 | 1 % 💷 |
|-----------------|-----------------------------------|------------|------------------|-------------------|----------------|-------|
| A               | Angi nettverksinforma             | asjon      |                  |                   |                |       |
|                 | 0                                 |            |                  | <b>O</b> )        |                |       |
| K               | ontrollere tilkobling<br>kameraet | en til     | Kontrollere      | e tilkoblingen t  | til kameraet   | t     |
| D               | 0ette kan ta opptil et m          | inutt      | Kontroller       | e tilkoblingen ti | il kameraet    |       |

Trinn 7: Vent til kameraet er koblet på.

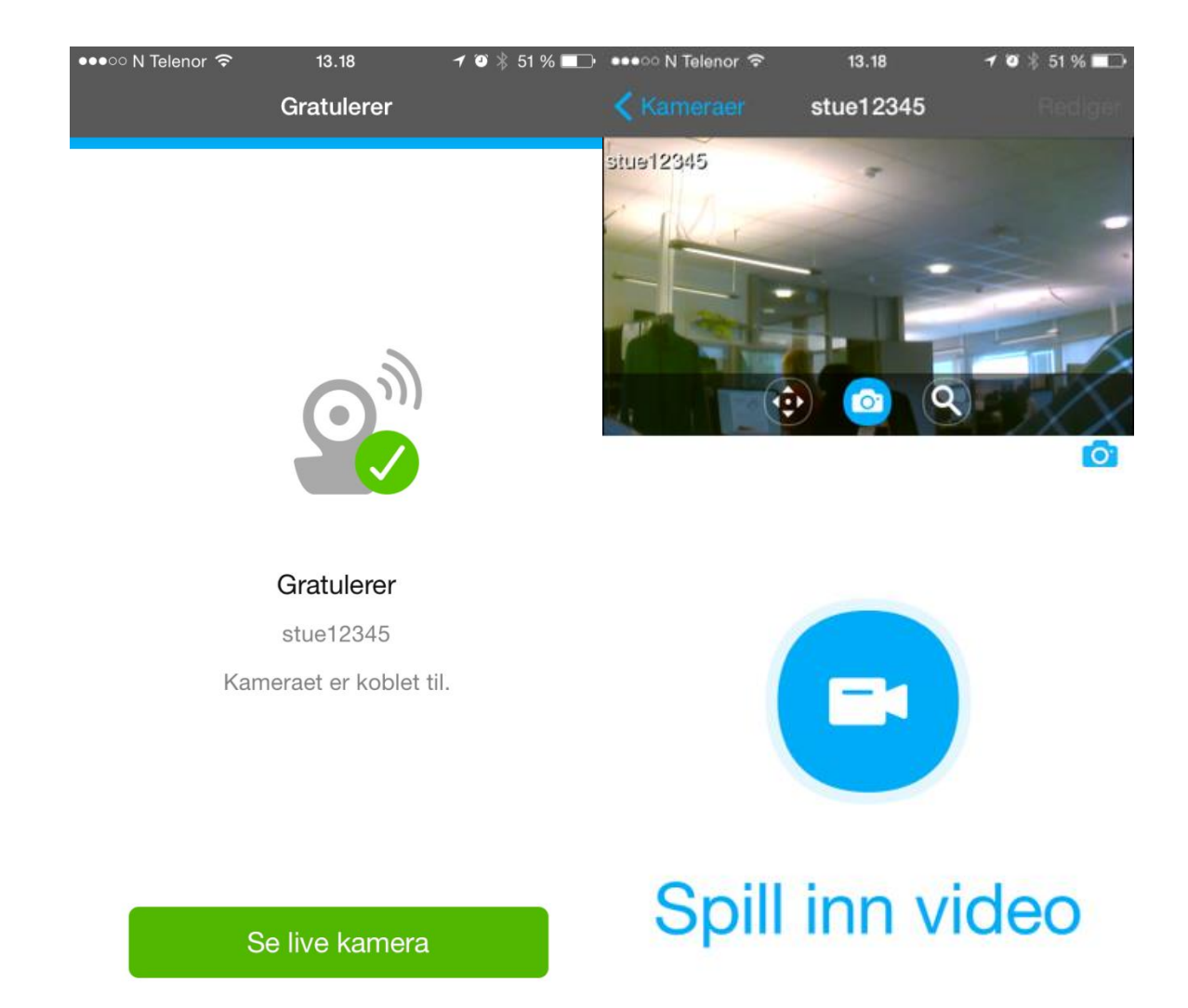

Gratulerer, du har nå satt opp ditt Focus 73-kamera!